# **CONFIGURATION SET-UP FOR MICROSTATION V8**

This document describes how to configure MicroStation to implement CADDS Microstation V8 Specifications in CAD user's environment.

Depending on your CADD system set-up, the configuration files can reside on a local machine or a server. I will focus on configuring the files on a local machine.

In the examples below I created a directory on the local drive C:\CADDS. Into this directory I copied all folders that were provided in the CD package, containing all standard cells libraries, dgnlibs, data files, etc.

Steps:

- 1. Copy the **CADDS** directory from the CD to the **C: drive** on the local computer.
- 2. Start MicroStation V8

| MicroStation Manager                                                                                                    |                                                                                                    |                     |
|----------------------------------------------------------------------------------------------------|----------------------------------------------------------------------------------------------------|---------------------|
| <u>File Directory H</u> elp<br>Files:                                                                                                    | Directories:<br>\Workspace\projects\untitled\dgn\<br>C:\<br>Program Files<br>Bentley<br>Workspace<br>Projects<br>Projects<br>Untitled<br>Mgn | 2D - V8 DGN         |
| List Files of <u>I</u> ype:<br><u>Cell Files (*.cel]</u><br><u>Read-Only</u><br>Show File I <u>cons</u><br><u>Workspace</u><br><u>Broie</u><br><u>Broie</u><br>Listefac | Drives:<br>C:<br>C:<br>C:<br>C:<br>C:<br>C:<br>C:<br>C:<br>C:<br>C                                                                           | <u>OK</u><br>Cancel |

MicroStation Manager Window

- 3. Once the MicroStation Manager Window opens, create a new user called CADDS and new project called CADDS\_Metric as described below:
  - From the default interface as per example below, click on the **USER** pull down arrow and select "New":

| MicroStation Manager                                                                                     |                                                                                                    |                      |
|----------------------------------------------------------------------------------------------------|----------------------------------------------------------------------------------------------------|----------------------|
| <u>File Directory Help</u>                                                                               |                                                                                                    |                      |
| Files:<br>TRAFFIC STAGING.cel                                                                            | Directories:<br>\s drive file updates\                                                                | 2D - V8 DGN          |
| SURROUND_2009.cel<br>TRAFFIC STAGING.cel                                                                 | <ul> <li>C:\</li> <li>➢ Work</li> <li>➢ 2009_WFS_spec_mods</li> <li>➢ s drive file updates</li> </ul> |                      |
| List Files of <u>Type:</u><br><u>Cell Files (*.cel)</u><br><u>R</u> ead-Only<br>Show File I <u>c</u> ons | <br>Driges:<br>  C:                                                                                   | <u>D</u> K<br>Cancel |
| Workspace                                                                                                | CADDS  123 CADDS CADDS_MAP CADDSMOD consultant examples                                               |                      |
|                                                                                                    | INROADS<br>interface<br>untitled<br>New                                                               |                      |

• In the next popup dialog box you will be prompted to create a new user configuration (.ucf) file. Call this file "CADDS" and click OK.

| <u>N</u> ame:  | CADDSlucf                                                               |   | <u>0</u> K |
|----------------|-------------------------------------------------------------------------|---|------------|
| <u>F</u> iles: | 123.ucf<br>CADDS.ucf<br>CADDS_MAP.ucf<br>CADDSMOD.ucf<br>consultant.ucf | • | Cancel     |

- Another popup window will appear here you will be asked to describe the workspace, select a project and a user interface:
  - Leave the description blank
  - At this point no project has been created so leave it blank as well
  - Use the default interface

| Create User Config                              | uration File [cadds2]                    |        |
|-------------------------------------------------|------------------------------------------|--------|
| Workspace<br>Description<br>User Configuration: | \Bentley\Workspace\users\cadds2.ucf      |        |
| Components<br>Project:                          |                                          | Select |
| User Interface:                                 | cadds<br>\interfaces\MicroStation\cadds\ | Select |
|                                                 | <u>D</u> K Cancel                        |        |

Click OK.

• Once back at the MicroStation Manager window, go to the **PROJECT** pull down arrow and select "New".

| MicroStation Manager                         |             |
|----------------------------------------------|-------------|
| <u>File Directory Help</u>                   |             |
| Files: Directories:                          |             |
| TRAFFIC STAGING.cel\s drive file updates\    | 2D - V8 DGN |
| SURROUND_2009.cel                            |             |
| TRAFFIC STAGING.cel                          |             |
| s drive file updates                         |             |
|                                              |             |
|                                              |             |
|                                              |             |
|                                              |             |
|                                              |             |
|                                              |             |
| List Files of <u>Type</u> : Dri <u>v</u> es: |             |
| Cell Files (*.cel)                           |             |
| ☐ <u>R</u> ead-Only                          | Cancel      |
| Show File I <u>c</u> ons                     |             |
| _ Workspace                                  |             |
| User: CADDS                                  | •           |
| Project: CADDS_Metric                        | <b>T</b>    |
| Interface: No Project                        |             |
| New                                          |             |

- Another popup window will appear here you will be asked to name the **Project.** 
  - Call the project "CADDS\_Metric"
  - Leave the description field blank

| Create New Project    |          |
|-----------------------|----------|
| Name:<br>CADDS_Metric | <u>K</u> |
| Description:          | Cancel   |

- 4. Once the User and Project have been created <u>close</u> MicroStation.
- 5. Copy **CADDS.ucf** and **CADDS\_Metric.pcf** from <u>CD's !!!CONFIG</u> folder to the locations listed below, replacing (overwriting) the CADDS.ucf and CADDS\_Metric.pcf files you just created:

#### For MicroStation V8 2004

C:\Program Files\Bentley\Workspace\Users\CADDS.ucf C:\Program Files\Bentley\Workspace\Projects\CADDS\_Metric.pcf

#### For MicroStation V8 XM

C:\Documents and Settings\All Users\Application Data\Bentley\Workspace\Users\CADDS.ucf C:\Documents and Settings\All Users\Application Data\Bentley\Workspace\Projects\CADDS\_Metric.pcf

6. Now start MicroStation again and once the MicroStation Manger window displays, make sure to choose **CADDS** for the **USER** and **CADDS\_Metric** for the **Project.** Example shown on next page.

| MicroStation Manager<br>Eile Directory Help                                                                                                    |                                                                                                    |                     |
|----------------------------------------------------------------------------------------------------|----------------------------------------------------------------------------------------------------|---------------------|
| 1608-2007-11-1.dgn<br>1608-2007-11-1.dwg<br>2R-2004-30-1AB.DW/G<br>CADDS_Seed2D.dgn<br>dee6.dgn<br>DW/G_TEST.dgn<br>dwg_test2.dgn<br>dwg_test33.dgn<br>inroadstest.dgn<br>surround.dgn<br>surround.dgn | Directories:<br>G:\tec\Design\Users\pmonteir\test\<br>C G:\<br>Design<br>Users<br>Dusers<br>C pmonteir<br>E test<br>ARCH<br>C IVIL<br>E LEC<br>FIRE<br>GEN<br>HVAC | R2004 DWG           |
| CAD Files (*.dgn,*.dwg,*.dwf)                                                                                                    | Dirges.                                                                                                    | <u>OK</u><br>Cancel |
| -Workspace<br>Broject:<br>Interface:                                                                                                    | CADDS ▼<br> CADDS_Metric ▼<br> default ▼                                                                                                    |                     |

All the configuration variables will now point to the right directories and files defining the WFS MicroStation V8 environment as per the standard specifications.

Below is the directory tree included under the main CADDS configuration folder:

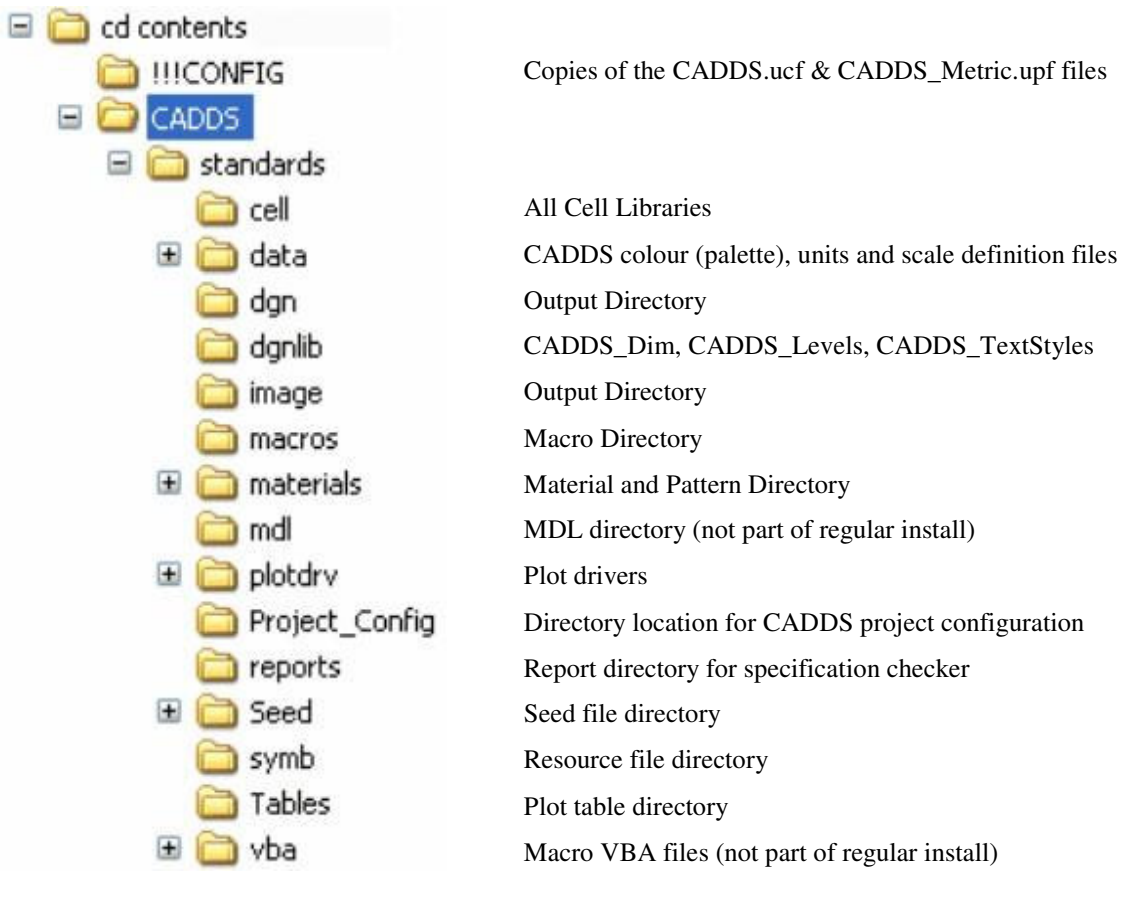

CADD SPECIFICATIONS

Page 5

The main configuration file (under the Project\_Config directory) contains location information for various pointers to enable MicroStation to read all the directories and files shown above. Below is a snapshot of the file which may be edited using Window's Notepad executable:

CADDS\_Variable = c:/CADDS/standards/

# Set CADDS File Directory. This directory should be edited to the directory# where the CADD Services directory structure is located if it is not S:/cad/bentley/v8/CADDS.

#MicroStation V8 Project Level Configurations

MS LEVEL LIB DIR = \$(CADDS Variable)dgnlib/ MS SYMBRSRC > \$(CADDS Variable)symb/\*.rsc MS\_DGNLIBLIST = \$(CADDS\_Variable)dgnlib/CADDS\_Levels.dgnlib MS DGNLIBLIST > \$(CADDS\_Variable)dgnlib/CADDS\_TextStyles.dgnlib MS\_CELL = \$(CADDS\_Variable)cell/general.cel MS\_CELLLIST = \$(CADDS\_Variable)cell/\*.cel = \$(CADDS Variable)data/CADDS color.tbl MS DEFCTBL MS\_DESIGNSEED MS\_SEEDFILES MS\_CUSTOMUNITDEF MS\_CUSTOMSCALEDEF MS\_VBASEAPCURPERT = \$(CADDS\_Variable)seed/Metric/CADDS\_Metric\_2D.dgn = \$(CADDS\_Variable)seed/Metric/ = \$(CADDS Variable)data/units CADDS.def = \$(CADDS\_Variable)data/Metric/scales\_met\_CADDS.def MS\_VBASEARCHDIRECTORIES = \$(CADDS\_Variable)VBA/\*.mvba MS MACRO = \$(CADDS Variable)Macros MS\_PENTABLE = c:/CADDS/standards/tables/ MS\_CELL = \$(CADDS\_Variable)cell/ MS\_SYMBRSRC = \$(\_USTN\_SYSTEMROOT)symb/acadlsty.rsc MS\_SYMBRSRC > \$(\_USTN\_SYSTEMROOT)symb/font.rsc MS\_SYMBRSRC > \$(\_USTN\_SYSTEMROOT)symb/internat.rsc MS\_SYMBRSRC > \$(\_USTN\_SYSTEMROOT)symb/lstyle.rsc MS\_SYMBRSRC > c:/CADDS/standards/symb/aclstyle.rsc MS SYMBRSRC > c:/CADDS/standards/symb/cadds font.rsc MS SYMBRSRC > c:/CADDS/standards/symb/cadds linestyles.rsc MS DEF = c:/work/MS OPENV7 = 0MS DESIGNSEED = \$(CADDS\_Variable)seed/metric/CADDS\_Seed2D.dgn MS\_TRANSEED = c:/CADDS/standards/Seed/Metric/CADDS\_Seed2D.dgn MS\_REMAP\_CSVFILE MS\_PLTR = c:/CADDS/standards/data/convert.csv MS PLTR = c:/CADDS/standards/plotdrv/printer.plt = c:/CADDS/standards/dgnlib/cadds\_dim.dgnlib MS\_DGNLIBLIST MS\_DGNLIBLIST > c:/CADDS/standards/dgnlib/cadds\_levels.dgnlib MS DGNLIBLIST > c:/CADDS/standards/dgnlib/cadds textstyles.dgnlib MS PLOTDLG DEF PLTFILE = c:/CADDS/standards/plotdrv/printer.plt MS\_DGNAPPS = \$(MSDIR)mdlsys/asneeded/synchbylevel.ma MS STANDARDSCHECKER SETTINGSFILE = c:/CADDS/standards/dgnlib/Standards Check.dgnlib MS STANDARDSCHECKER STYLESHEET =c:/CADDS/standards/reports/CADDSstandardschecker.xsl

\*\*\* The MS\_DGNAPPS = \$(MSDIR)mdlsys/asneeded/synchbylevel.ma variable points to a preloaded MDL application that will synchronize the levels and symbology for those levels automatically. This is a useful component for standardization in MicroStation.

As you can see the pointers within the Project Config file direct MicroStation to look for particular files under the CADDS directory structure you copied form the CD. If this installation is to be done over a network server these paths need to be changed. The local configuration files mentioned in #10 & #11 will also have to be modified to read the server location. Contents of the CADDS.ucf file:

| #CADDS                   | S Declared Variables                 |
|--------------------------|--------------------------------------|
| BENTLEYROOT              | = c:/Program Files/Bentley/          |
| PROJ_DATA                | = C:/WORK/                           |
| _USTN_PROJECT            | = C:/CADDS/Standards/Project_Config/ |
|                          |                                      |
| #Set variables for o     | other MicroStation features          |
| _USTN_LICENSING          | : \${BENTLEYROOT}Program/Licensing/  |
| _USTN_DISPLAYALLCFGVARS  | S : 0                                |
| MS_UNITS_SHOWALL         | = 1                                  |
| MS_OPENV7                | = 0                                  |
| MS_V7AUTOSAVE_NODIALOG   | G = 1                                |
| MS_OTWREG_NOCHECK        | = 1                                  |
| _USTN_PROJECTNAME = CADI | DS_Metric                            |

Paul Monteiro, ATSS1 - CADD Services, Works Facilities and Structures Technical Services City of Toronto June 10, 2009